2025.3.11

## リモコンエール 環境制御機能 簡易取扱説明書

アクセスエール株式会社

## 【1】 準備

まず、通常のテレビのリモコンエールとしての iOS 機器とリモコンユニットの接続を行い、テレビの操作が出来るようにしてください。(ここまでは通常の取扱説明書を参照してください)

<u>https://accessyell.co.jp/wp/wp-content/uploads/2024/02/Remoconyell-manual-Ver.1.2.pdf</u>以下、リモコンエールのユニットとの接続が完了していることを前提に進めます。

【2】 環境制御モードへの切り替え(「デモモード」での利用または「サブスクリプション契約後」に選択可能です) 設定>「1-1 操作レベル」>「環境制御」を選択

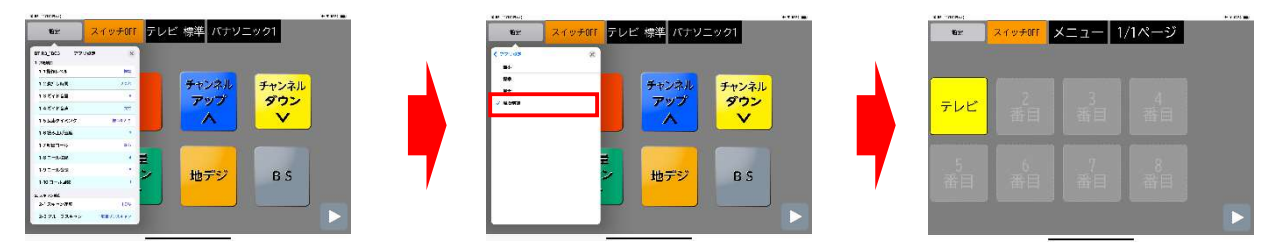

## 【3】各項目でのボタンの設定

環境制御モードに切り替えてから利用できるまでの流れを以下に示します'

- (1)操作機器のボタン登録、追加 →(2)ボタンに対応したプリセットデータ選択
- →(3)ボタン内の個別信号を追加で登録

以下、この流れに従い、設定方法を記述します。

最初に 設定>「4-1 信号登録と設定」を開きます。その後、下記の画面の操作を行います。

- (1)操作機器のボタン登録
- 「+」のボタンをタップ

名称を登録(ここでは「レコーダー」)

レコーダーが追加された

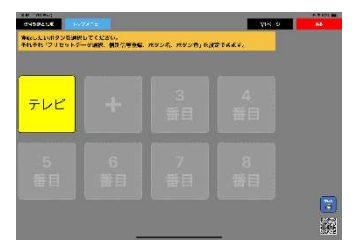

同様に合計 5 個まで増やした例

| ていりみたした<br>特にしたいボタンを通<br>それそれ「フリセット」 | RUTCESU.<br> | <b>RSD4. RSD8</b> 142 | 10 S |        |
|--------------------------------------|--------------|-----------------------|------|--------|
| テレビ                                  | v=-9-        | ברקב כ                | 扇風機  |        |
| 照明                                   |              |                       |      |        |
|                                      |              |                       |      | in Dec |

(最大で2ページ/16個まで登録できます)

- ●最初は1個だけ追加して、個別登録などを行い、どんな動作をするのか 理解してから、順次増やしてください。
- ●最初は1番目のボタンにテレビが設定されていますが、自由に変更可能です。

(2) ボタンに対応したプリセットデータ選択 次に各の信号の内容を設定します。 設定したいボタンをタップしてメニューを表示します。 以下、下記の①~⑤で信号内容を登録します。 メニューの内容を右の表に示します。

| 名称             | 内容                  |  |  |
|----------------|---------------------|--|--|
| プリセットデータを選択    | アプリ内に入っている機種のデータを登録 |  |  |
| 個別信号登録         | ボタン内の個別の信号を候補の中から選択 |  |  |
| メインメニューボタン名称変更 | 選択したボタンの名称を変更       |  |  |
| メインメニューボタン色変更  | 選択したボタンの色を変更        |  |  |
| ボタン消去          | 選択したボタンを消去          |  |  |
| キャンセル          | このメニュー画面を消す         |  |  |
|                |                     |  |  |

E428 53-7- 775-77 53-7-5

番組表

经而一时

左

戻る

決定

F

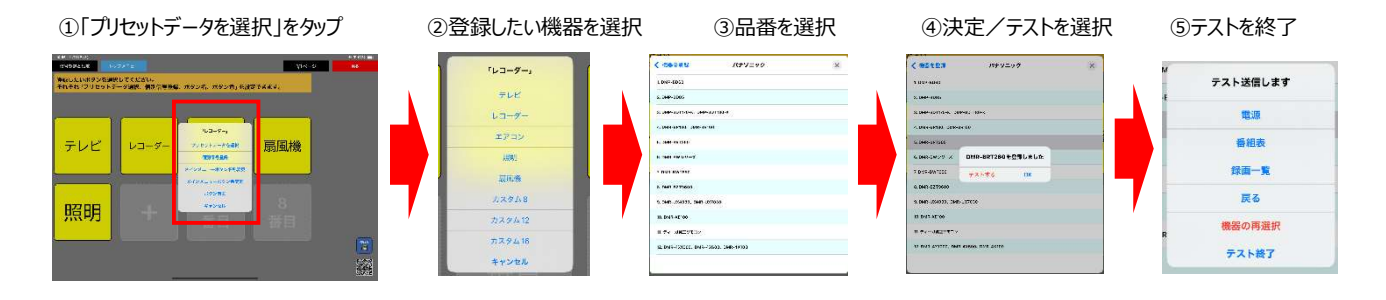

注意)

- ③で「テレビ、レコーダー、エアコン、照明、扇風機」を選択すると、各機器のリモコンのプリセットデータを利用できます。「カスタム 8、カスタム 12、カスタム 16」では個別信号登録を行い、必要なボタンを適宜追加できます。
- ④のテストの内容は機器によって異なります。主な操作項目を示しています。
- 該当機種が無くても、よく似た品番などで試せば、動作する可能性が高いのでいろいろ試してください。
- 動作しない信号は別途、「個別信号登録」のメニューから、学習登録させることで対応可能です。
- 動作する機種が無い場合でも、一旦、機種(レコーダー、扇風機など)を選んでから、その下の階層のボタンで、同様に個別に信号を学習させることで対応が可能です。

プリセットデータで機器が動作することを確認したら「OK」(もしくは「テスト終了」)を選択し機種を確定します。

## (3) ボタン内の個別信号を追加で登録

プリセットデータ確定後、そのボタンの下の階層が表示されます。 右図はレコーダーのプリセットデータに対応する個別の信号です。 ここで各ボタンをタップすると、データの内容、表記、色などを個別に変更でき ます。

「信号学習」で直接赤外線リモコンの信号を登録することもできます。

- ●テレビのリモコン画面のプリセットデータを設定した場合、画面 1・2・3 の内容は変更できません。 信号の追加は画面 4 で行えます。
- ●エアコンのリモコン画面のプリセットデータを設定した場合、項目の変更はできません。 独自のリモコン信号がある場合(パナソニック「ナノイー」、シャープ「プラズマクラスター」、ダイキン「換気」等)は 画面下に最大 2 つまで信号を追加できます。

これらを完了したら、右上の「戻る」で上の階層へ戻り、登録を続ける場合は、改めて【3】から追加設定します。 利用者の操作に戻る場合は、再度右上の「戻る」を押して、設定を終了します。

以上